## Translations: Modifier son profil/10/en

i If you did not specify any e-mail address during your subscription, go onto the section "Add an e-mail address".

- 1. On the platform's homepage, click on the profile icon on the top right of the screen.
- 2. In the drop-down menu, select Preferences.
- 3. In the page Preferences, click on Notifications, then on Email options. Click on Change or remove email address.
- 4. Click on Change email to confirm your new email address.
- 5. You will receive an email with a link you have to click on to confirm it.